## Ernst Hotel Supply Webshop

#### HANDLA I WEBSHOPEN SOM AVTALSKUND

I webshopen hittar du alla SCR artiklar med förhandlade priser, samt information om produkterna. Lägg önskade artiklar och antal i varukorgen. Här kan ni även hitta en info flik med infoblad så som tvättråd, miljö certifikat mm eller tips som delas av andra anläggningar. Det är enkelt, prisvärt och kvalitétssäkert att handla i vår webshop.

#### SE ATT VARUKORGEN STÄMMER

När alla artiklar du önskar är valda, klicka på varukorgen och kontrollera varor och antal, klicka sedan på "Fortsätt till kassan".

#### **BEKRÄFTA VARUKORGEN**

I kassan är både faktura- och leveransadressen redan ifyllda men du behöver notera ett mobilnummer som kan användas för avisering av leveransen innan du klickar på "Lägg beställning"

#### FRAKT OCH LOGISTIK

Ernst Hotel Supply har förhandlat fram ett bra avtal gällande frakter. Många aspekter påverkar så en dialog mellan parterna är nödvändig för att få fram bästa möjliga pris.

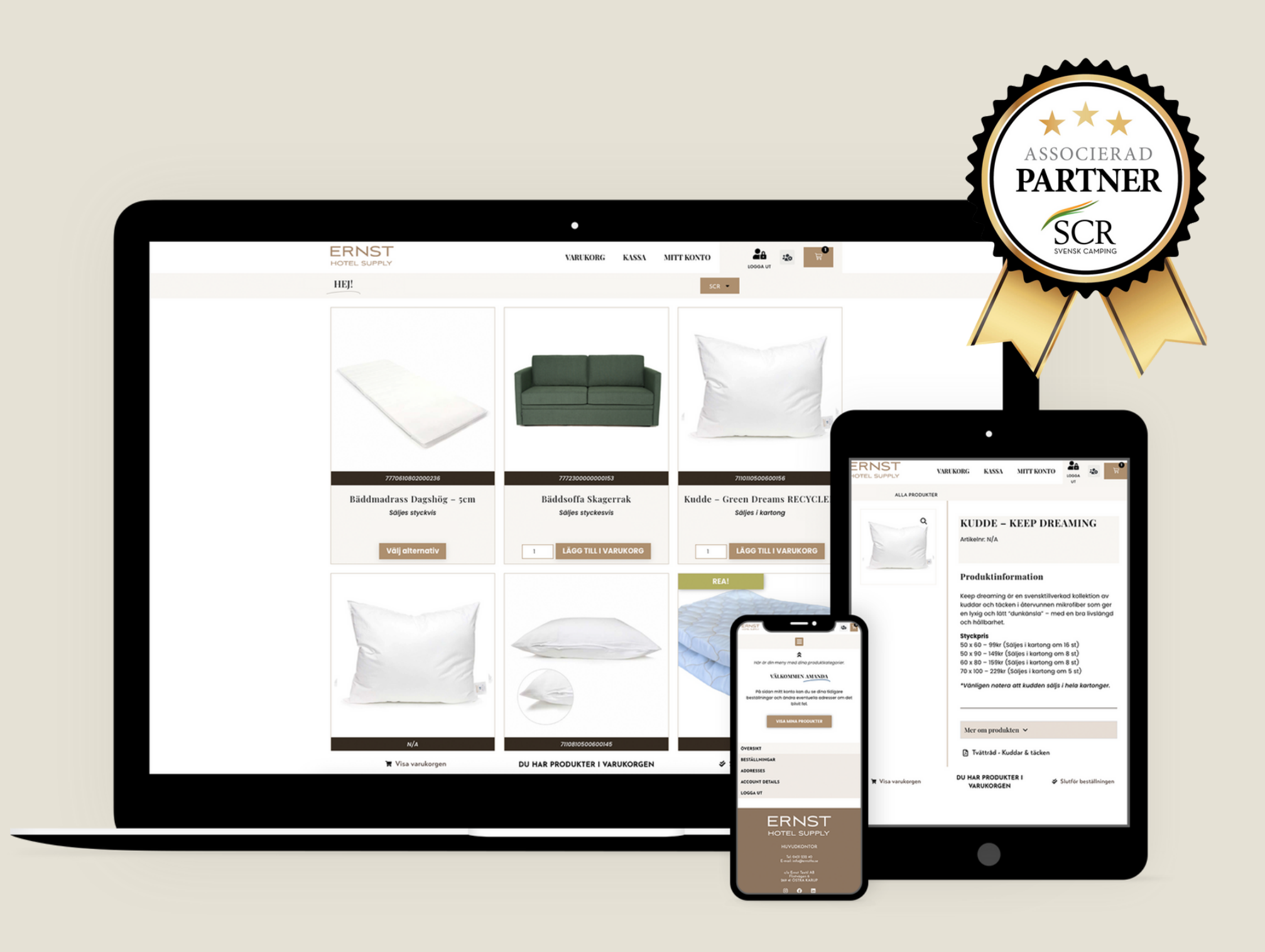

Som ny kund i SCRs webportal erbjuder vi nu er 10% på ert första köp. Ange koden **SCRVÅR24** kassan under "Extra information" och lägg din beställning. \*Koden kan ej kombineras med andra erbjudanden

\*Koden kan ej kombineras med andra erbjudanden och gäller till och med 1 maj 2024. Gäller endast en gång och enbart som ny kund.

# Avtalskund hos Ernst Hotel Supply - *Registrering*

Hur fungerar det att bli kund hos oss? Det är enkelt - följ stegen nedan.

| Steg 1                                                                                                    | Steg 2                                                                                                    | Steg 3                                                                                                    |
|----------------------------------------------------------------------------------------------------|----------------------------------------------------------------------------------------------------|----------------------------------------------------------------------------------------------------|
| <image/>                                                                                                    | <page-header></page-header>                                                                                                    | Contracted on the or all objects of the object of the object |
| <ol> <li>Gå till <u>b2b.ernsthotelsupply.se/registrering</u></li> <li>Fyll i dina uppgifter för att ansöka om ett konto</li> <li>Vi kommer sedan att godkänna din ansökan inom 48 h.</li> </ol> | <ol> <li>När ditt konto blivit godkänt kommer du att få ett<br/>bekräftelsemejl från oss inom 48 h.</li> <li>För att aktivera ditt konto måste du komplettera dina<br/>uppgifter. Klicka på den svarta knappen i mejlet!</li> </ol> | <ol> <li>När du klickat på knappen tas du till ett login, använd<br/>samma uppgifter du använde när du registrerade dig</li> <li>När du loggat in tas du till denna sida. Här skriver du in all<br/>information som behövs för att kunna handla i webshopen.</li> </ol>                                                                                                    |

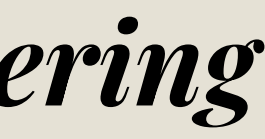

Detta behöver du bara göra första gången du loggar in.

Sen är du redo att handla

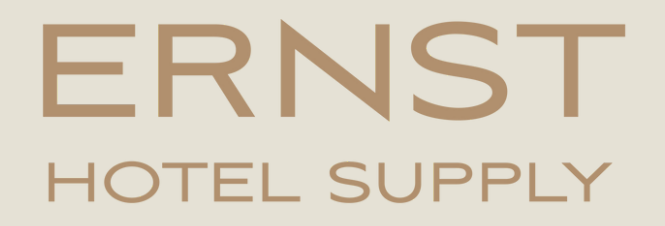

### Har du några frågor? Vi hjälper dig gärna!

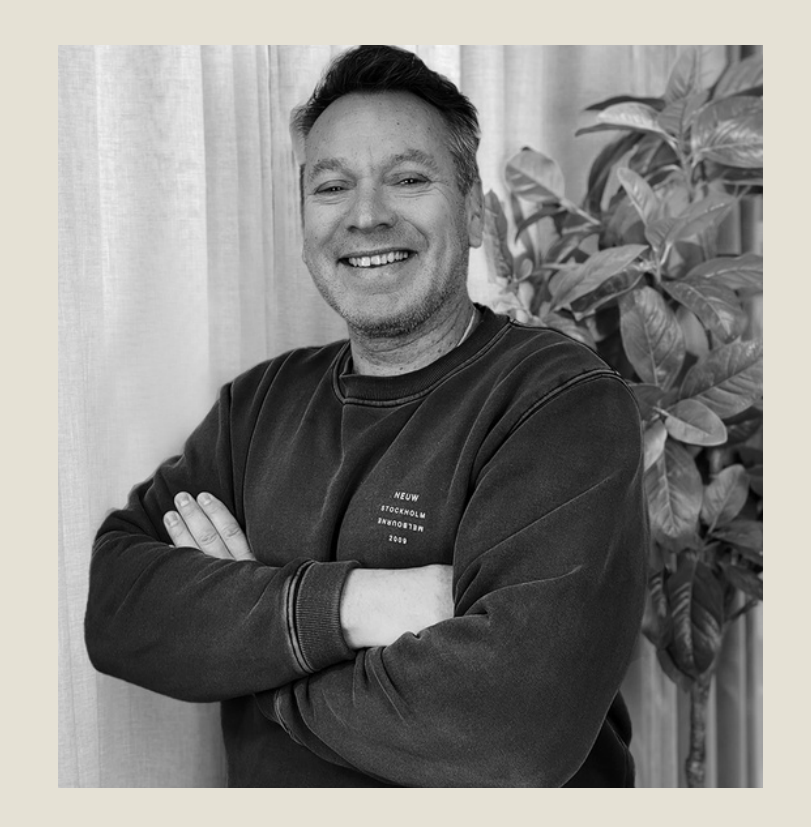

### **KONTAKT**

PATRIK LINDSTRÖM Sälj / Projektledare 0431 - 232 42 1 peo@ernsths.se

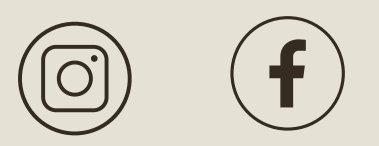

@ernst\_hotelsupply

www.ernsths.se